## AMAP Chateauneuf sur Loire Tuto Échange de panier – version 2

Site : <a href="https://padlet.com/amapchateauneuf/Paniervacances2021">https://padlet.com/amapchateauneuf/Paniervacances2021</a>

<u>Remarque préliminaire :</u> Pour faciliter la lecture du tableau, un code couleur a été mis en place : vert pour le don de panier / rouge pour la récupération de panier. Le tuto ci-dessous vous explique la procédure à suivre.

<u>Pour donner un panier (*figure 1*) :</u>

- Cliquer sur l'icône +
- Écrire « Famille NOM donne PP ou GP » puis cliquer à côté du post pour enregistrer.
- Aller sur votre post pour changer sa couleur et choisir du vert.

| padlet<br>padlet<br>padlet<br><b>Échange de panier été 2021</b><br>1. Cliquer sur cet icône |                                                                                                    |                                                |  |
|---------------------------------------------------------------------------------------------|----------------------------------------------------------------------------------------------------|------------------------------------------------|--|
| 22 juillet                                                                                  | 29 juillet                                                                                          | 5 août                                         |  |
| +                                                                                           | +                                                                                                   | +                                              |  |
| Famille CHABE donn 🖊 👅 😶<br>panier Plus                                                     | Famille CHABE donne petit                                                                           | Famille Bruno Reidenbach<br>donne petit panier |  |
| 3. Aller sur le po<br>et cliquer sur ce<br>icône pour chan<br>la couleur en ve              | 2. Ecrire "Famille<br>NOM donne PP ou<br>GP" (puis cliquer à<br>côté du post pour<br>l'enregistrer) | Famille CHABE donne petit<br>panier            |  |

Figure 1 : Donner un panier

Pour récupérer un panier (figure 2) :

- Cliquer sur l'icône +
- Écrire « Famille NOM prend PP ou GP de famille NOM » puis cliquer à côté du post pour enregistrer.
- Changer la couleur de votre post et choisir du rouge.
- Cliquer sur votre post et glisser-déposer en dessous de la famille dont vous avez pris le panier.

| emapchateauneuf + 1 · 20 minutes 1. Cliquer sur cet icône Échange de panier été 2021 |                                                                                       |                                                |  |
|--------------------------------------------------------------------------------------|---------------------------------------------------------------------------------------|------------------------------------------------|--|
| 22 juillet                                                                           | 29 juillet                                                                            | 5 août                                         |  |
| +                                                                                    | +                                                                                     | +                                              |  |
| Famille MACHIN pre                                                                   | Famille CHABE donne petit<br><sup>('actions</sup> )anier                              | Famille Bruno Reidenbach<br>donne petit panier |  |
| Famille CHABE donne petit<br>pante                                                   | 2. Ecrire "Famille NOM<br>prend PP ou GP de<br>famille NOM" (puis cliqu               | Famille CHABE donne petit<br>panier<br>ler à   |  |
| 4. Glisser-déposer<br>votre post sous la<br>famille dont vous<br>prenez le panier.   | enregistre                                                                            | er)                                            |  |
|                                                                                      | 3. Aller sur le post et cliquer<br>sur cet icône pour changer la<br>couleur en rouge. |                                                |  |
| Sert Ares                                                                            |                                                                                       | - Sie                                          |  |

Figure 2 : Récupérer un panier

<u>Remarque finale :</u>Il n'est pas possible d'effacer un post déjà écrit, cela devrait limiter les erreurs.

Si malgré tout il apparaît une erreur, merci de nous envoyer un mail, nous la corrigerons dans les plus brefs délais.